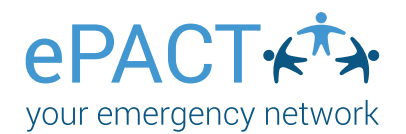

## Welcome to ePACT!

1.You will receive an invitation to be a group administrator for your team.

2. Accept the Invite by logging into you existing account or by creating an account if you are new to ePACT.

| ACT 🖈 At                                                                                                    | Work At School                                                                                                    | At Play $\sim$                                          | At Home | Resources ~           | Support ~                        | Log In | Sign Up |
|----------------------------------------------------------------------------------------------------|----------------------------------------------------------------------------------------------------|---------------------------------------------------------|---------|-----------------------|----------------------------------|--------|---------|
| Hello Boris Tereshc<br>You've been invited to be an ac<br>Please log in or register.                                                                                                    | chenko,<br>dministrator for **Giiford                                                                                 | Soccer**.                                               |         |                       | Leg in to your existing account. |        |         |
| Sign Up                                                                                                    |                                                                                                    |                                                         |         | Log in to your Accoun | t                                |        |         |
| Email : *                                                                                                    | tereshchenko.3@besa                                                                                                   | ebc.com                                                 |         | Email : *             | tereshchenko.3@besafeb           | c.com  |         |
| Your First Name : *                                                                                                    | Victor                                                                                                    |                                                         |         | Password :*           |                                  |        |         |
| Your Last Name : *                                                                                                    | Tereshchenko                                                                                                    |                                                         |         |                       | Submit                           |        |         |
| Create Password :*                                                                                                    |                                                                                                    |                                                         |         |                       | Fornat your Password?            |        |         |
|                                                                                                    | Password must be at least 8<br>length, and contain at least<br>and one number (0-9) or spi<br>(e.g. ©, #, \$, 1).     | i characters in<br>one letter (a-z),<br>icial character |         |                       | r orgot your r domorar           |        |         |
| Confirm New Password :*                                                                                                    |                                                                                                    |                                                         |         |                       |                                  |        |         |
| <ul> <li>Laccept the Terms of Use &amp; P</li> <li>Please send me emergency<br/>resources.</li> <li>Note: These are separate from<br/>organizations and emergency<br/>ePACT.</li> </ul> | Privacy Policy*<br>y preparedness information<br>in the communications you V<br>contacts you connect with t<br>Submit | n, tips and<br>receive from<br>rrough                   | -       | If you are new to ePA | 27, create en accourt.           |        |         |

3. Download the free App in the App Store, GooglePlay or BlackBerry World.

| PACT                                                                                                    |                                                                                                    | Accept invite                                                                                        |
|----------------------------------------------------------------------------------------------------|----------------------------------------------------------------------------------------------------|----------------------------------------------------------------------------------------------------|
|                                                                                                    | Gilford                                                                                                    |                                                                                                    |
|                                                                                                    | Soccer                                                                                                    |                                                                                                    |
| **Gilford Soccer                                                                                                    | ** has invited you to be a<br>Administrator                                                                                         | n ePACT Group                                                                                        |
| Hello Boris,<br>**Gilford Soccer** has in<br>Comets. As a Group Adr<br>emergency information f<br>in the case of an emerge<br>you are the Administra | vited you to be an ePACT G<br>ministrator, you'll be able to a<br>or each member of your gro<br>nroy. Please accept the<br>tor for. | Group Administrator for<br>access critical<br>up should it be required<br><b>rite for EACH group</b> |
| Themlesses                                                                                                    | Accept Invite                                                                                                    |                                                                                                    |
| **Gilford Soccer**                                                                                                    |                                                                                                    |                                                                                                    |
| 500 0 04 0'lfe                                                                                                    |                                                                                                    |                                                                                                    |

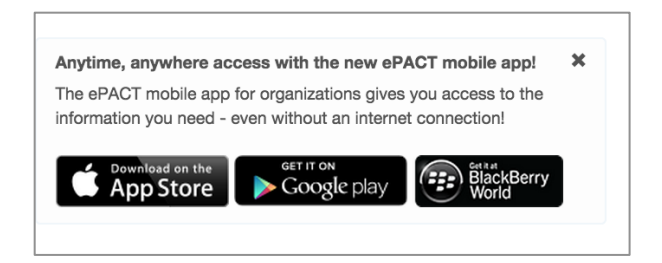

4. Sync records to your phone. Access your player's information on your phone, with or without Internet!

5. Log in regularly with Internet to make sure you have the most up-to-date information. (Click on Reset Data).

Please note that group admins cannot add members. Please contact your organization administrator for assistance.

For assistance, contact ePACT Network at <u>help@epactnetwork.com</u> or 1.855.773.7228.

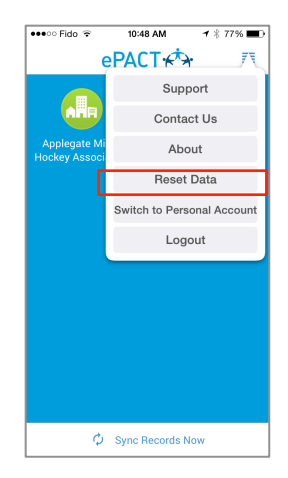

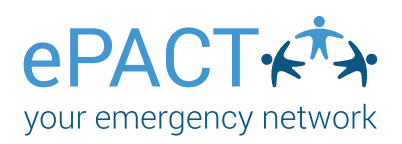

## Using the Mobile App

Once you have accepted your invite, please download the app from the App Store, Googleplay or Blackberry World.

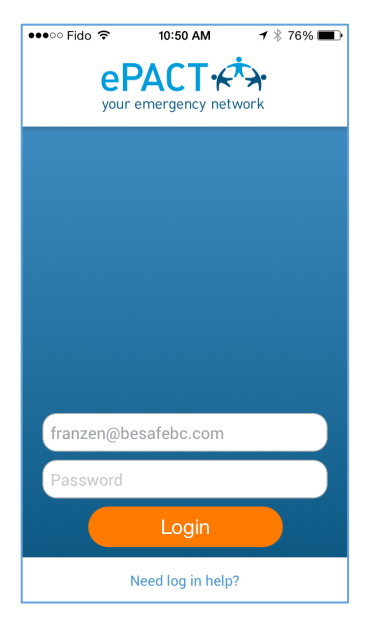

After downloading and opening the app, log in here. Choose

## Admin Account.

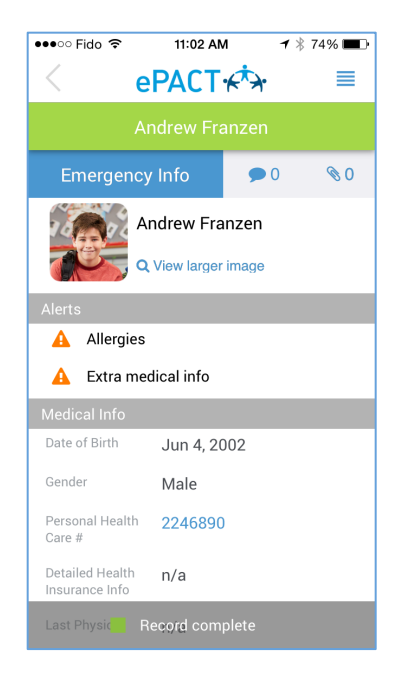

Click on the player's name to see their full record. Comments and uploaded files will show on the top right.

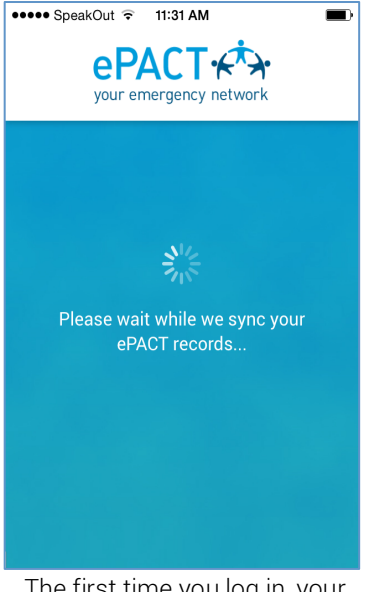

The first time you log in, your team's records will sync to your phone. Log in regularly and click on **Reset Data** to get new info.

| •••∘∘ Fido 🗢                                                            | 11:41 AN<br>Billy Fran                                                                    | zen 1                                                           | * 69% 💷       |
|-------------------------------------------------------------------------|-------------------------------------------------------------------------------------------|-----------------------------------------------------------------|---------------|
| Emergency                                                               | y Info                                                                                    | ۵ 🗬                                                             | <b>©</b> 0    |
| Medical Info                                                            |                                                                                           |                                                                 |               |
| Guardians                                                               |                                                                                           |                                                                 |               |
| Rob Franzen                                                             |                                                                                           |                                                                 | $\rightarrow$ |
| Alexa Franzen                                                           |                                                                                           |                                                                 | >             |
| Emergency Con                                                           | tacts                                                                                     |                                                                 |               |
| Joe Framingto                                                           | ı                                                                                         |                                                                 | $\rightarrow$ |
|                                                                         |                                                                                           |                                                                 |               |
| West Elm Mec<br>Clinic<br>2098876654                                    | lical Centre                                                                              |                                                                 |               |
|                                                                         |                                                                                           |                                                                 |               |
| ✓ I underst<br>responsi<br>Safety Pe<br>change in<br>provided<br>(null) | and that it i<br>bility to kee<br>erson advis<br>n the inform<br>as soon as<br>Record com | s my<br>p the team<br>ed of any<br>nation<br>possible.<br>plete | >             |

Scroll down to see Emergency contacts and medical providers. Click on them to see their full information.

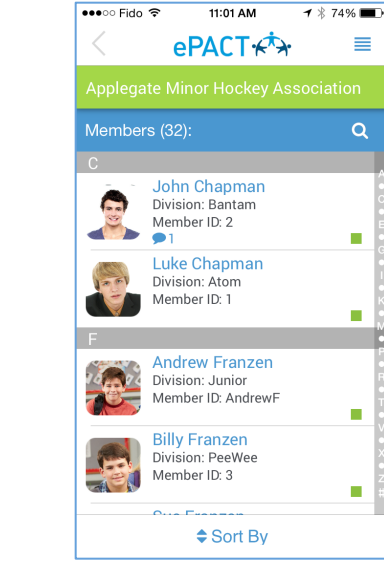

After clicking on your org icon, you'll be brought to your app dashboard that lists all players on your team.

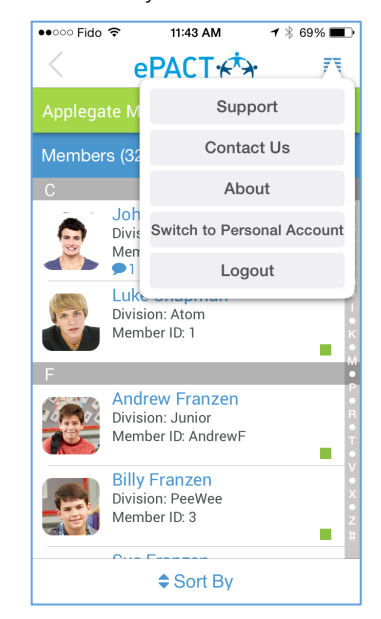

Be sure to log out when you are done. To view you family account, you can switch here. You can also access our Help Center by clicking **Support**.

For assistance, contact ePACT Network at <u>help@epactnetwork.com</u> or 1.855.773.7228.